### **GUIDE UTILISATEUR**

### **REG 151**

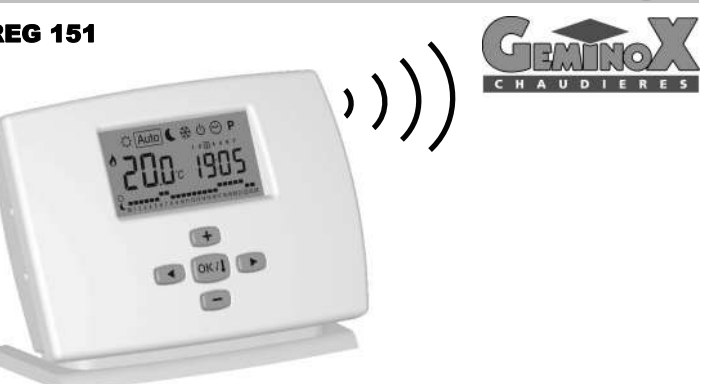

### CARACTERISTIQUES

- Communication sans fil par signal radio avec le Receiver (Récepteur) connecté à l'installation. Distance de fonctionnement d'approximativement 30m en zone d'habitation résidentielle.
- Programmation sur 7 jours
- 9 programmes d'usine pré-établis 4 programmes utilisateur
- Affichage graphique du programme
- Température ambiante et Heure
- affichées
- Températures Confort / Réduite / Hors-
- Dérogation temporaire de la température
- FFICHAGE

Fonctionnement Automatique ou Manuel

- Fonction Vacances Verrouillage du clavier (protection
- enfant) Fonctionnement sur piles, durée >2
- ans Témoin de piles faibles
- Remplacement des piles sans perte mémoire (<1minute) Fonction Reset
- Fonction ITCS (optionnel). Système
- intelligent de contrôle de la température

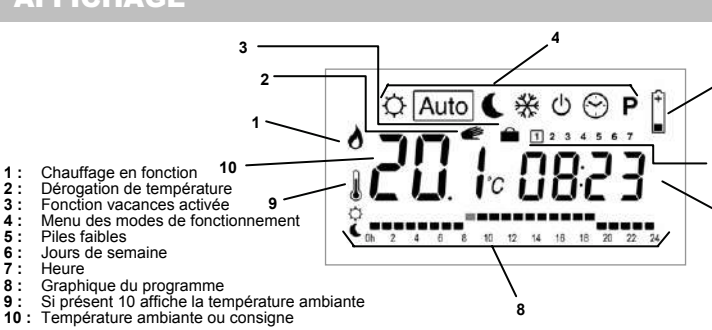

### **DESCRIPTION DES MODES**

Utilisez les touches et compour changer de mode de fonctionnement. Pour un fonctionnement avec le thermostat le récepteur doit être en mode automatique.

#### $\odot$ Menu réglage de l'HORLOGE :

Utilisez ce menu pour ajuster l'horloge

Avec 🜑 & 📼 ajustez les minutes. Appuyer sur

Ensuite avec 🔘 & 🔘 régler les heures. Appuyer sur

Enfin avec 💷 & 📼 1 2 3 4 5 6 7 régler le jour Appuyer sur 🔤

#### Ø Mode CONFORT :

En appuyant sur met ela température de confort clignote et peut alors être ajustée.

La température ambiante 🖡 réapparaît après quelques secondes. Votre REG 151 suit maintenant la température de confort indéfiniment.

### Auto Mode AUTOMATIQUE :

La REG 151 suit le programme choisi en accord avec l'heure courante. En appuyant sur en et en une dérogation en température peut être ajustée jusqu'au prochain changement du programme.

Le logo dérogation s'allume 🕐. Avec et vous pouvez ajuster la température temporaire requise.

Au prochain changement du programme le logo s'éteindra et le programme reprendra fonctionnement normal.

### Mode REDUIT :

C

En appuyant sur Oet Ia température de confort clignote et peut alors être aiustée.

La température ambiante 🎚 réapparaît après quelques secondes. Votre REG 151 suit maintenant la température de confort indéfiniment.

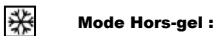

Utiliser ce mode pour maintenir une température de hors gel. En appuyant sur et la température de Hors-gel clignote et peut être ajustée.

La température ambiante 🖡 réapparaît après quelques secondes.

Maintenant votre REG 151 maintiendra indéfiniment la température de hors gel.

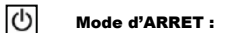

Utilisez ce mode si votre chauffage doit être coupé. La **REG 151** va d'abord couper l'installation puis s'éteindre automatiquement (écran blanc). Les programmes sont sauvegardés. l'heure est maintenue et la consommation est fortement réduite. Rallumez le, en appuyant sur une touche.

Un appuie sur la touche empermet de visualiser un court instant la température ambiante

ATTENTION: CE MODE NE MAINTIENT PAS UNE TEMPERATURE DE HORS GEL

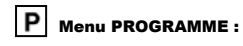

Avec Oet Ochoisissez le programme à visualiser ou à éditer dans le cas d'un programme utilisateur, appuyer sur pour valider votre choix.

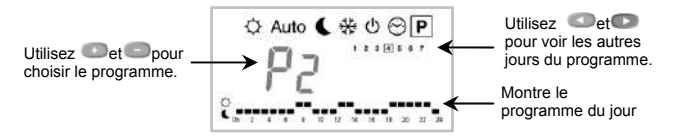

Si vous sélectionnez un programme pré-établi « P1 à P9 » en appuyant sur conce programme sera suivi en mode Auto

#### Description des programmes pré-établis en usine

- P1 Matin, Soir & Week-end Matin, Midi, Soir & Week-end P2
- P3 Jour & Week-end P4
- Soir & Week-end P5 Matin, Soir (Salle de bain)
- P9 Week-end (Maison secondaire)

P6 Matin, Après-midi & Week-end P7 7h - 19h (Bureau) P8 8h - 19h , Samedi (Commerce)

Si vous sélectionnez un programme utilisateur « U1 à U4 » en appuyant sur wous entrerez en mode d'édition

#### EDITION D'UN PROGRAMME UTILISATEUR

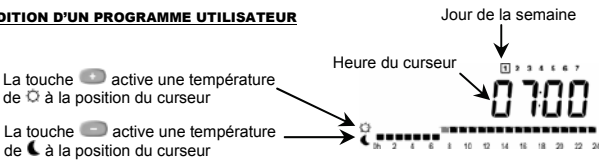

Avec et modifiez ou corrigez le curseur clignotant dans la journée et modifiez ou corrigez le programme

Quand la journée est correcte appuyez sur equipour passer au jour suivant. En validant le jour 7 vous validez votre programmation.

Maintenant votre programme utilisateur sera suivi en mode Auto

### FONCTIONS SPECIALES

#### Fonction VACANCES :

Avec et allez au mode 🚔 . Ensuite sélectionnez avec et al durée en heure (H) pour cette durée  $\bigcirc$ ,  $\bigcirc$  ou  $\circledast$ .

Le témoin 💼 et le nombre d'heures ou jours restant sont affichés jusqu'à la fin de la période. Une fois terminée la REG 151 ce repositionne automatiquement en mode Auto

#### **VERROUILLAGE DU CLAVIER :**

Fonction de prévention contre toute modification des paramètres. Valide dans les modes suivant uniquement  $\overset{\circ}{\heartsuit}$ , Auto,  $\overset{\circ}{\blacktriangledown}$ ,  $\overset{\circ}{\circledast}$  et  $\overset{\circ}{\circlearrowright}$ 

Pour verrouillez le clavier maintenir la touche en appuyant ensuite sur . Loc codE apparaît sur l'afficheur.

Pour déverrouillez le clavier maintenir la touche en appuyant ensuite sur . Un Loc apparaît sur l'afficheur.

#### Fonction RESET :

Efface tous les programmes et restaure les paramètres usine par défaut.

Allez au mode 0, maintenir les touches et enfoncées en appuyant ensuite sur Tous les segments de l'afficheur s'allument montrant que la **REG 151** est en phase de Reset, une fois terminée le thermostat redémarrera dans la configuration de livraison avec les paramètres par défaut

#### Par défaut :

Températures 🌣 21°C, 🕊 17°C, 🏶 6°C, Programme **U1** tout en confort.

### CONFIGURATION RF avec un RECEPTEUR

- Tout d'abord vous devez placer le ou les récepteur à configurer en mode « Rf init » Pour ce appuyer sur la touche (3) 4sec, la LED verte du récepteur doit s'allumer fixe. (Il est préférable de placer le thermostat proche du récepteur pour la configuration RF)
- Sur la REG 151, sélectionnez le mode Auto

Ensuite appuyez sur la touche <u>pendant 5 secondes</u>, pour rentrez dans le mode de configuration RF ( Dr F Jour ). Le REG 151 envoie maintenant par signal radio sont adresse de configuration 4 fois par seconde, -----

Vous pouvez maintenant effectuer une vérification de distance de fonctionnement radio.

Placez la REG 151 dans la pièce où vous voulez réguler la température et laissez le en mode de configuration RF (  $\prod F$  in t ). Fermer les portes et revenez au Récepteur (Receiver).

Vérifiez que le témoin vert clignote à chaque signal radio

- Si il clignote 4 fois par secondes. l'installation de la REG 151 et du récepteur est correcte. - Si il clignote irrégulièrement, vous êtes en limite de portée. Installez la REG 151 plus près. · Si il n'y a pas de clignotement, vous êtes hors limite (essayez de rapprocher votre thermostat du récepteur). Ou répétez les étapes 1 et 2.

Sur la REG 151 appuyez sur la touche empour sortir du mode de configuration radio. Maintenant votre REG 151 est près à fonctionner avec le récepteur

# **GUIDE D'UTILISATION**

### Récepteur RF 1 canal 230Vac

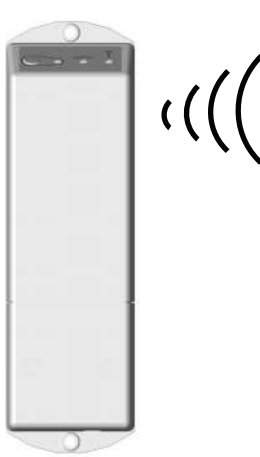

### DESCRIPTION

- Récepteur Radio Fréquence (433,92 Mhz).
- Chaque produit possède un code personnalisé.
- Bouton poussoir Pour sélectionner les différents modes de fonctionnement : AUTO, MANUEL et RF Init.
- Ne peut être utilisé qu'avec l'un de nos thermostats RF.

## AFFICHAGE et FONCTION

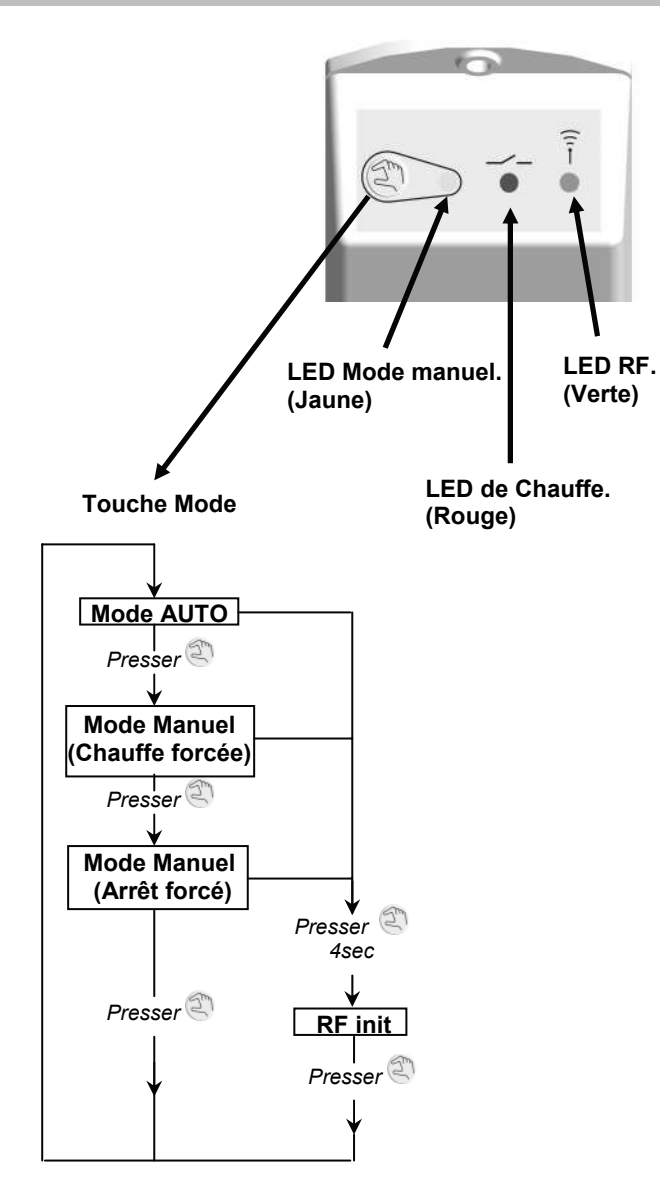

| Jaune                    | Rouge                | Verte        |                                                                                                    |
|--------------------------|----------------------|--------------|----------------------------------------------------------------------------------------------------|
| 0                        | 0                    | 0            | Mode automatique =><br>Système à l'arrêt                                                                                                    |
| 0                        | 1                    | 0            | Mode automatique =><br>Système en chauffe                                                                                                    |
| 1                        | 0                    | 0            | Mode manuel =><br>Système en arrêt forcé.                                                                                                    |
| 1                        | 1                    | 0            | Mode manuel =><br>Système en chauffe forcée.                                                                                                    |
| <b>0</b> ou 1            | <b>0</b> ou 1        | Flash rapide | Réception signal Radio.                                                                                                    |
| <b>0</b> ou1             | <b>0</b> ou <b>1</b> | 1            | Attente du signal de<br>configuration RF.                                                                                                    |
| 0                        | 0                    | Clignotement | ERREUR: Voir cause possible ci-dessous.                                                                                                    |
| Dépannage                |                      |              | <ul> <li>Vérifier les piles de l'émetteur.</li> <li>Vérifier la portée</li> <li>Emetteur/Récepteur</li> <li>Vérifier qu'il n'y a pas<br/>d'interférence radio</li> <li>(Système en émission<br/>permanente, autre émetteur en<br/>433.92Mhz trop proche)</li> </ul> |
| Aucun témoin ne s'allume |                      |              | - Vérifier les connections et l'alimentation (230Vac).                                                                                                    |

# CARACTERISTIQUES TECHNIQUES

| Récepteur                                |                                                                                                    |  |  |
|------------------------------------------|----------------------------------------------------------------------------------------------------|--|--|
| Température de<br>fonctionnement         | 0°C - 50°C                                                                                                    |  |  |
| Protection                               | Class II - IP44                                                                                                    |  |  |
| Alimentation                             | 230Vac +/- 10% 50Hz                                                                                                    |  |  |
| Fréquences radio et<br>zone de réception | 433,92 MHz<br><u>Réception en champ libre :</u><br>~ 100m<br><u>En environnement résidentiel :</u><br>~ 30m                                                                                                    |  |  |
| Certifications                           | CE. EN 300220-1, EN 301489-1                                                                                                    |  |  |
| Sortie                                   | Relay 12A 250Vac                                                                                                    |  |  |
| Thermostat                               |                                                                                                    |  |  |
| Précision de mesure                      | 0.1°C                                                                                                    |  |  |
| Plage de réglage des<br>températures     | En confort et réduit:<br>5°C – 35°C par pas de 0.5°C<br>En Hors gel:<br>0,5°C – 10°C par pas de 0.5°C                                                                                                    |  |  |
| Caractéristiques de régulation           | <u>Cycle:</u><br>15 minutes<br><u>Anti-court cycle:</u><br>3 minutes en OFF<br>2 minutes en ON                                                                                                    |  |  |
| Protection                               | Class II - IP30                                                                                                    |  |  |
| Alimentation et<br>automomie             | 3 piles LR6 AA 1.5V Alcalines<br>(Durée de vie > à 2 ans)<br><u>IMPORTANT:</u><br>Vous avez 1 minute pour changer<br>les piles. Au-delà de ce temps, vous<br>devrez reprogrammer votre<br>thermostat si tous les segments<br>s'allument au redémarrage. |  |  |
| Fréquences radio                         | 433,92 MHz, <10mW.                                                                                                    |  |  |
| Certifications                           | CE. EN 300220-1, EN 301489-1                                                                                                    |  |  |